Add Vehicle to the System and Setting Old Vehicle to Surplus Status:

Once a new vehicle is received, Fleet Manager enters new vehicle data into FleetWave by following the steps below.

1. Navigate to the Vehicles module via the left menu bar.

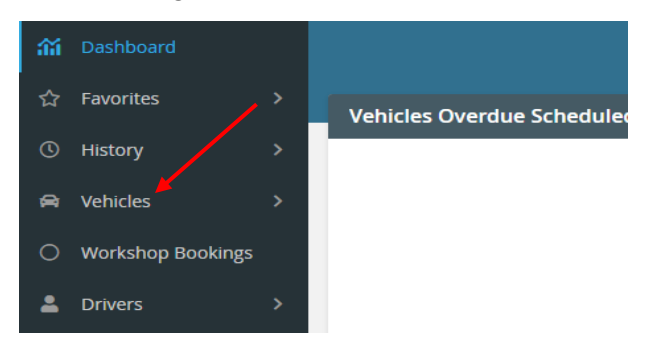

2. Pull up the vehicle that is being replaced by searching for the plate number in the search box.

| Vehicles                  |                   |                 |                |                    |             |      |
|---------------------------|-------------------|-----------------|----------------|--------------------|-------------|------|
| License Plate 🔹           | Contains 👻        | 330134M         | Q              | Clear f(x)         | Pivot Query |      |
| □ Vehicle ID ↓ ₹ <b>▼</b> | License Plate 🛛 🕇 | Agency <b>T</b> | Organization 🝸 | Vehicle status 🛛 🝸 | in pool 🛛 🝸 | Mode |
| □ 🗹 5GM20314              | 133253            | 999             | 999            |                    | NO          | 2008 |

3. Click the Vehicle ID to bring up that vehicle record.

| Vehicles           |                       |                 |                       |                    |             |                |
|--------------------|-----------------------|-----------------|-----------------------|--------------------|-------------|----------------|
| License Plate 🔻    | Contains <del>-</del> | 330134M         | Q                     | Clear f(x)         | Pivot Query |                |
| □ Vehicle ID ↓ = ▼ | License Plate 🛛 🝸     | Agency <b>T</b> | Organization <b>T</b> | Vehicle status 🏾 🝸 | In pool 🛛 🕇 | Model year 🛛 🝸 |
| ☐ 😰 HH621248       | 330134M               | 300             | 3004803               | ACTIVE             | YES         | 2017           |

4. When the Specification screen appears, print this to a PDF document so you have your SAMII Customer Number, Agency, Organization, Mileage and Assignment Name to reference.

|                                                                                                    | /Inspection                                                                                            | Allocation &            | Assignment History                                                                                                    | Fuel Cards Fuel                                                                                                    | Accidents Ass                                                                                                    | ets Work Orders  | Procurement      | Lease      | Disposal | Auditing | 8 |  |
|----------------------------------------------------------------------------------------------------|----------------------------------------------------------------------------------------------------|-------------------------|----------------------------------------------------------------------------------------------------|----------------------------------------------------------------------------------------------------|----------------------------------------------------------------------------------------------------|------------------|------------------|------------|----------|----------|---|--|
|                                                                                                    |                                                                                                    | Vehicle ID              |                                                                                                    | License Plate                                                                                                    |                                                                                                    | Inventory Number | Vehicle status   | Confidenti | al plate |          |   |  |
|                                                                                                    |                                                                                                    | HH621248                | 0                                                                                                    | 330134M <b>@</b>                                                                                                    |                                                                                                    | 148238           | ACTIVE           |            |          |          |   |  |
|                                                                                                    |                                                                                                    | SAM II Cu               | stomer Number                                                                                                    | IY830000070-OA GENER                                                                                                  | AL SERVICES/ADMIN                                                                                                    |                  |                  |            |          |          |   |  |
|                                                                                                    |                                                                                                    | Vehicle De              | esc .                                                                                                    | Year: 2017 Make: DODG                                                                                                 | E Model: CHARGER                                                                                                    |                  |                  |            |          |          |   |  |
| Agency                                                                                                    |                                                                                                    | Organizat               | ion                                                                                                    | Assignment Name                                                                                                    |                                                                                                    |                  |                  |            |          |          |   |  |
| 300 (OFFICE ADMINI<br>Driver Name                                                                                   | ISTRATION)                                                                                             | 3004803 (<br>🚯          | GS-OA CARPOOL)                                                                                                    | OA CARPOOL MSP                                                                                                    |                                                                                                    |                  |                  |            |          |          |   |  |
|                                                                                                    |                                                                                                    |                         |                                                                                                    |                                                                                                    |                                                                                                    |                  |                  |            |          |          |   |  |
| General                                                                                                    |                                                                                                    |                         |                                                                                                    |                                                                                                    |                                                                                                    |                  |                  |            |          |          |   |  |
| <b>General</b>                                                                                                    | 2C3CDXFG                                                                                               | 2HH621248               | Body type                                                                                                    | AUTO 4 DOOR                                                                                                    | DNR Class Code                                                                                                    | AUTO-AUTOMOBILE  | AND STATION WA   | GON        |          |          |   |  |
| General<br>VIN<br>Model year                                                                                        | 2C3CDXFG<br>2017                                                                                       | 2HH621248               | Body type<br>Exterior Color                                                                                                    | AUTO 4 DOOR<br>BILLET SILVER                                                                                          | DNR Class Code<br>DNR Exempt Ind                                                                                                    | AUTO-AUTOMOBILE  | AND STATION WA   | GON        |          |          |   |  |
| General<br>VIN<br>Model year<br>Make                                                                                | 2C3CDXFG:<br>2017<br>Dodge                                                                             | 2HH621248               | Body type<br>Exterior Color<br>No of doors                                                                                                    | AUTO 4 DOOR<br>BILLET SILVER                                                                                          | DNR Class Code<br>DNR Exempt Ind<br>Alt Fuel Vhcle Ind                                                                                                    | AUTO-AUTOMOBILE  | E AND STATION WA | GON        |          |          |   |  |
| General<br>VIN<br>Model year<br>Make<br>Model                                                                       | 2C3CDXFG<br>2017<br>Dodge<br>CHARGER<br>PASSENGEI                                                      | 2HH621248               | Body type<br>Exterior Color<br>No of doors<br>Passenger Capacity<br>Transmission                                                                                     | AUTO 4 DOOR<br>BILLET SILVER<br>0                                                                                     | DNR Class Code<br>DNR Exempt Ind<br>Alt Fuel Vhcle Ind<br>Alt Fuel Exempt<br>Drive Type                                                                                                  | AUTO-AUTOMOBILE  | E AND STATION WA | GON        |          |          |   |  |
| General<br>VIN<br>Model year<br>Make<br>Model<br>Category<br>Sub Category                                           | 2C3CDXFG<br>2017<br>Dodge<br>CHARGER<br>PASSENGEI<br>FILL SIZE                                         | 2HH621248<br>R CAR      | Body type<br>Exterior Color<br>No of doors<br>Passenger Capacity<br>Transmission<br>Fuel Type                                                                        | AUTO 4 DOOR<br>BILLET SILVER<br>0<br>Automatic<br>Linlaaded Regular                                                   | DNR Class Code<br>DNR Exempt Ind<br>Alt Fuel Vhcle Ind<br>Alt Fuel Exempt<br>Drive Type<br>OFM or Conversion                                                                             | AUTO-AUTOMOBILE  | E AND STATION WA | GON        |          |          |   |  |
| General<br>VIN<br>Model year<br>Make<br>Model<br>Category<br>Sub Category                                           | 2C3CDXFG<br>2017<br>Dodge<br>CHARGER<br>PASSENGEI<br>FULL SIZE                                         | 2HH621248<br>R CAR      | Body type<br>Exterior Color<br>No of doors<br>Passenger Capacity<br>Transmission<br>Fuel Type<br>Secondary Fuel Type                                                 | AUTO 4 DOOR<br>BILLET SILVER<br>0<br>Automatic<br>Unleaded Regular<br>ESS Ethanol                                     | DNR Class Code<br>DNR Exempt Ind<br>Alt Fuel Vhcle Ind<br>Alt Fuel Exempt<br>Drive Type<br>OEM or Conversion<br>Converted Date                                                           | AUTO-AUTOMOBILE  | E AND STATION WA | GON        |          |          |   |  |
| General<br>VIN<br>Model year<br>Make<br>Model<br>Category<br>Sub Category<br>Operational Info                       | 2C3CDXFG<br>2017<br>Dodge<br>CHARGER<br>PASSENGEI<br>FULL SIZE                                         | 2HH621248<br>R CAR      | Body type<br>Exterior Color<br>No of doors<br>Passenger Capacity<br>Transmission<br>Fuel Type<br>Secondary Fuel Type                                                 | AUTO 4 DOOR<br>BILLET SILVER<br>0<br>Automatic<br>Unleaded Regular<br>E85 Ethanol                                     | DNR Class Code<br>DNR Exempt Ind<br>Alt Fuel VhCle Ind<br>Alt Fuel Exempt<br>Drive Type<br>OEM or Conversion<br>Converted Date                                                           | AUTO-AUTOMOBILE  | AND STATION WA   | GON        |          |          |   |  |
| General<br>VIN<br>Model year<br>Make<br>Model<br>Category<br>Sub Category<br>Operational Info<br>In service date    | 2C3CDXFG<br>2017<br>Dodge<br>CHARGER<br>PASSENGEI<br>FULL SIZE<br>0<br>5/05/2017                       | 2HH621248<br>R CAR      | Body type<br>Exterior Color<br>No of doors<br>Passenger Capacity<br>Transmission<br>Fuel Type<br>Secondary Fuel Type<br>Delivery Date                                | AUTO 4 DOOR<br>BILLET SILVER<br>0<br>Automatic<br>Unleaded Regular<br>E85 Ethanol<br>05/05/2017                       | DNR Class Code<br>DNR Exempt Ind<br>Alt Fuel Vhcle Ind<br>Alt Fuel Exempt<br>Drive Type<br>OEM or Conversion<br>Converted Date<br>Date purchased                                         | AUTO-AUTOMOBILE  | AND STATION WA   | GON        |          |          |   |  |
| General VIN Model year Make Model Category Sub Category Operational Info In service date Odometer                   | 2C3CDXFG:<br>2017<br>Dodge<br>CHARGER<br>PASSENGEI<br>FULL SIZE<br>0<br>05/05/2017<br>113237.0         | 2HH621248<br>R CAR<br>7 | Body type<br>Exterior Color<br>No of doors<br>Passenger Capacity<br>Transmission<br>Fuel Type<br>Secondary Fuel Type<br>Delivery Date<br>Odometer date               | AUTO 4 DOOR<br>BILLET SILVER<br>0<br>Automatic<br>Unleaded Regular<br>E85 Ethanol<br>05/05/2017<br>04/20/2021         | DNR Class Code<br>DNR Exempt Ind<br>Alt Fuel Vhcle Ind<br>Alt Fuel Exempt<br>Drive Type<br>OEM or Conversion<br>Converted Date<br>Date purchased<br>Date Registered                      | AUTO-AUTOMOBILE  | AND STATION WA   | GON        |          |          |   |  |
| General VIN Model year Make Model Category Sub Category Uperational Info Operational Info Codometer Total Fuel Cost | 2C3CDXFG:<br>2017<br>Dodge<br>CHARGER<br>PASSENGEI<br>FULL SIZE<br>0<br>05/05/2017<br>113237.0<br>7418 | 2HH621248<br>R CAR<br>7 | Body type<br>Exterior Color<br>No of doors<br>Passenger Capacity<br>Transmission<br>Fuel Type<br>Secondary Fuel Type<br>Delivery Date<br>Odometer date<br>Total Cost | AUTO 4 DOOR<br>BILLET SILVER<br>0<br>Automatic<br>Unleaded Regular<br>E85 Ethanol<br>05/05/2017<br>04/20/2021<br>0.00 | DNR Class Code<br>DNR Exempt Ind<br>Alt Fuel Vhcle Ind<br>Alt Fuel Exempt<br>Drive Type<br>OEM or Conversion<br>Converted Date<br>Date purchased<br>Date Registered<br>Distance per year | AUTO-AUTOMOBILE  | AND STATION WA   | GON        |          |          |   |  |

5. From the Specification screen, click the Vehicles drop down arrow>Tools drop down arrow>Reallocation.

| ≡  | j≊ FleetWave®       | *          | Vehicle          | s                |                |                                    |                              |                                  |                   |                 |                    | Shift + Space | Q | + | • | × | 9  |
|----|---------------------|------------|------------------|------------------|----------------|------------------------------------|------------------------------|----------------------------------|-------------------|-----------------|--------------------|---------------|---|---|---|---|----|
| ۹  | Search 🗙            | Speci      | fication PM/     | /Inspection      | Allocation &   | Assignment History                 | Fuel Cards Fue               | Accidents A                      | ssets Work Orders | Procuremen      | t Lease Disp       | osal Auditing | 8 |   |   |   | aÎ |
| á  | Dashboard           | E F        |                  |                  | Vehicle ID     |                                    | License Plate                |                                  | Inventory Number  | Vehicle status  | Confidential plate |               |   |   |   |   | 1  |
| ☆  | Favorites >         |            |                  |                  | HH621248       | 0                                  | 330134M <b>@</b>             |                                  | 148238            | ACTIVE          |                    |               |   |   |   |   | 1  |
| () | History >           |            |                  |                  | SAM II Cus     | tomer Number                       | IY830000070-OA GENE          | RAL SERVICES/ADMIN               |                   |                 |                    |               |   |   |   |   | 1  |
| æ  | Vehicles 🗸          |            |                  |                  | Vehicle De     | sc                                 | Year: 2017 Make: DOD         | SE Model: CHARGER                |                   |                 |                    |               |   |   |   |   |    |
|    | ↓ Allocations       | Age        | ency             |                  | Organizati     | on                                 | Assignment Name              |                                  |                   |                 |                    |               |   |   |   |   |    |
|    | O DOR Plates        | 300<br>Dri | O (OFFICE ADMINI | ISTRATION)       | 3004803 (<br>6 | GS-OA CARPOOL)                     | OA CARPOOL MSP               |                                  |                   |                 |                    |               |   |   |   |   |    |
|    | Odometer history    |            |                  |                  |                |                                    |                              |                                  |                   |                 |                    |               |   |   |   |   | 1  |
|    | Vehicle orders      | 9          | neral            |                  |                |                                    |                              |                                  |                   |                 |                    |               |   |   |   |   |    |
|    | 🗲 Tools 🗸 🗸         | VIN        | i<br>del year    | 2C3CDXF0<br>2017 | 52HH621248     | Body type<br>Exterior Color        | AUTO 4 DOOR<br>BILLET SILVER | DNR Class Code<br>DNR Exempt Ind | AUTO-AUTOMOBIL    | E AND STATION W | AGON               |               |   |   |   |   |    |
|    | Reallocation        | Ma         | ke               | Dodge            |                | No of doors                        |                              | Alt Fuel Vhcle Ind               |                   |                 |                    |               |   |   |   |   | ľ  |
|    |                     | Mo<br>Cat  | idel<br>tegory   | PASSENG          | ER CAR         | Passenger Capacity<br>Transmission | 0<br>Automatic               | Alt Fuel Exempt                  | 4X2               |                 |                    |               |   |   |   |   |    |
|    | Odometer history    | Sut        | o Category       | FULL SIZE        |                | Fuel Type                          | Unleaded Regular             | OEM or Conversio                 | n OEM             |                 |                    |               |   |   |   |   |    |
|    | Odometer Correction |            |                  |                  |                | Secondary Fuel Type                | E85 Ethanol                  | Converted Date                   | 11                |                 |                    |               |   |   |   |   |    |

6. From the Reallocation screen, type in the plate number in the Vehicle ID field and hit Tab. On this screen, enter the odometer reading from the PDF (created in Step 4). Start Date is when this vehicle was set to surplused. In this case we are selecting Surplused. Click Save in the bottom right corner. **Note:** All fields with three blue dots are mandatory. Up to this point, the same instructions can be used to set the vehicle status to Inactive Temporary and Inactive Permanent.

| = Fleetwave*             | 🛧 Reallocation                             |                             |            |                      |              | Shift + Space | Q |
|--------------------------|--------------------------------------------|-----------------------------|------------|----------------------|--------------|---------------|---|
| <b>Q</b> Search <b>X</b> | Reallocate Replate vehicle Allocate Assets |                             |            |                      |              |               |   |
| 翁 Dashboard              | Driver Name<br>Organization                | 3004803                     |            |                      |              |               |   |
| ☆ Favorites >            | Close Allocation                           |                             |            |                      |              |               |   |
| ③ History >              | Vehicle ID                                 | Odometer                    |            | Start date           |              |               |   |
| 🛱 Vehicles 🗸 🗸           |                                            |                             |            |                      |              |               |   |
| ↓ Allocations            |                                            | /                           |            |                      |              |               |   |
| O DOR Plates             |                                            |                             |            |                      |              |               |   |
| • Odometer history       | Vehicle ID                                 | HH621248                    | Make       | Dodge                | Model        | CHARGER       | 1 |
| Vehicle orders           | Odometer                                   | 0                           | Derivative | DODGE-CHARGER-AUTO 4 | Organization | 3004803       |   |
| 🖌 Tools 🗸 🗸              | Previous date                              | 05/05/2017                  |            |                      |              |               |   |
| Reallocation             | Start date                                 | i / / ii                    |            |                      |              |               |   |
|                          | Agency                                     | 300 (OFFICE ADMINISTRATION) |            |                      |              |               |   |
| Odometer history         | New Organization                           | 3004803 (GS-OA CARPOOL)     |            |                      |              |               |   |
| Odometer Correction      | Assignment Name                            |                             |            |                      |              |               |   |
| Deportr                  | Venicle status                             |                             |            |                      |              |               |   |
|                          | Assignment 7IP                             | 65101                       |            |                      |              |               |   |
| Settings >               | County                                     |                             |            |                      |              |               |   |
| <b>*</b> • •             | Allocation Reason                          | ×                           |            |                      |              | /             |   |

7. Click the Vehicles tab. This takes you back to your vehicle and Vehicle Status now shows Surplused.

| <b>A</b>      | Vehicles      | , <b>/</b> |                  | ~               |                 |                       |                |             |                |               |           |                 |   |       |         |   |
|---------------|---------------|------------|------------------|-----------------|-----------------|-----------------------|----------------|-------------|----------------|---------------|-----------|-----------------|---|-------|---------|---|
| = 🔎           | 號 :FleetWave® | *          | Vehicles         |                 |                 |                       |                |             |                |               | Shift + S | ipace Q         | + | -     | ×       | ම |
| <b>Q</b> Sear | rch 🗙         | Ve         | hicles           |                 |                 |                       |                |             |                |               |           |                 |   |       | ¢ :     |   |
| វារ៍ Das      | shboard       |            | icense Plate 🔹 👻 | Contains        | - 330134M       | Q                     | Clear f(x)     | livot Query |                |               |           |                 |   |       |         |   |
| ☆ Fav         | orites >      | 0          | Vehicle ID 🚛 👅   | License Plate 🔻 | Agency <b>T</b> | Organization <b>T</b> | Vehicle status | In pool 🔻   | Model year 🛛 🕇 | Make <b>T</b> | Model 🝸   | Assignment Name | T | Drive | er Name |   |
| () Hist       | tory >        |            | 😰 HH621248       | 330134N         | 300             | 3004803               | SURPLUSED      | YES         | 2017           | // Dodge      | CHARGER   | OA CARPOOL MSP  |   |       |         |   |
| 😭 Veh         | nicles >      |            |                  |                 |                 |                       |                |             |                |               |           |                 |   |       |         |   |

8. Click the '+' in the top right corner to enter a new vehicle record.

| ≡        | <b>三</b> 魏 :FleetWave <sup>®</sup> | Vehicles Shift + Space Q + 🖸 X                                                                                                    | 0   |
|----------|------------------------------------|----------------------------------------------------------------------------------------------------|-----|
| Q        | Search 🗙                           | ehicles 🖉                                                                                                    |     |
| âĭi      | Dashboard                          | License Plate   Contains   Contains   Clear f(x) Pivot Query                                                                                           |     |
| ☆        | Favorites >                        | Vehicle ID IF Y License Plate Y Agency Y Organization Y Vehicle status Y In pool Y Model year Y Make Y Model Y Assignment Name Y Driver N              | ame |
| (1)      | History >                          | If HH621248         330134K         300         3004983         Maxage         VES         2017         M Dodge         CHARGER         0A CARPOOL MSP |     |
| <b>a</b> | Vehicles >                         |                                                                                                    |     |

9. System displays the add form for a new vehicle record.

|                                                                                    |                                        | as nucliating                                         |                                        | Procurement Lease                                          | Disposal                               |                    |
|------------------------------------------------------------------------------------|----------------------------------------|-------------------------------------------------------|----------------------------------------|------------------------------------------------------------|----------------------------------------|--------------------|
|                                                                                    | Vehicle ID                             | License Plate                                         |                                        | Inventory Numb                                             | er Vehicle status                      | Confidential plate |
|                                                                                    | 1 0                                    |                                                       | 0                                      |                                                            | INITIAL ENTRY                          | No 🛩               |
|                                                                                    | SAM II Customer Number<br>Vehicle Desc |                                                       |                                        | ~                                                          |                                        |                    |
| Agency                                                                             | Organization                           | Assignment N                                          | ame                                    |                                                            |                                        |                    |
| 0                                                                                  | 0                                      |                                                       | ~ 0                                    |                                                            |                                        |                    |
| Driver Name                                                                        |                                        |                                                       |                                        | 0                                                          |                                        |                    |
| VIN I<br>Model year                                                                | 2021                                   | Body type<br>Exterior Color                           |                                        | <ul> <li>DNR Class Code</li> <li>DNR Exempt Ind</li> </ul> | No 🗸                                   | v                  |
| Make                                                                               | ~                                      | No of doors                                           | 0                                      | Alt Fuel Vhcle Ind                                         | No 🗸                                   |                    |
| Model                                                                              | ~                                      | Passenger Capacity                                    | 0                                      | Alt Fuel Exempt                                            | No 🛩                                   |                    |
| Derivative                                                                         | ~                                      | Transmission                                          | ~                                      | Drive Type                                                 | ~                                      |                    |
|                                                                                    |                                        | Fuel Type                                             | ~                                      | OFM or Conversion                                          | · ·                                    |                    |
| Category                                                                           | *                                      | i dei type                                            |                                        |                                                            |                                        |                    |
| Category<br>Sub Category                                                           | ~                                      | Secondary Fuel Type                                   | ~                                      | Converted Date                                             | //                                     |                    |
| Category<br>Sub Category<br>Operational Info                                       | ~                                      | Secondary Fuel Type                                   | v                                      | Converted Date                                             |                                        |                    |
| Category<br>Sub Category<br><b>Operational Info</b><br>In service date             | · · · · · · · · · · · · · · · · · · ·  | Secondary Fuel Type<br>Delivery Date                  | ······································ | Converted Date<br>Date purchased                           |                                        |                    |
| Category<br>Sub Category<br><b>Operational Info</b><br>In service date<br>Odometer | · · · · · · · · · · · · · · · · · · ·  | Secondary Fuel Type<br>Delivery Date<br>Odometer date | · · · · · · · · · · · · · · · · · · ·  | Converted Date<br>Date purchased<br>Date Registered        | 11     首       11     首       11     首 |                    |

10. Status is defaulted to INITIAL ENTRY.

| Specification PM/Inspection | Allocation & Assignment History | Fuel Cards Fuel | Accidents A     | ssets Work Ord | lers Procurem | nent Lease Disposal |                |                    |
|-----------------------------|---------------------------------|-----------------|-----------------|----------------|---------------|---------------------|----------------|--------------------|
|                             | Vehicle ID                      |                 | License Plate   |                |               | Inventory Number    | Vehicle status | Confidential plate |
|                             | : O                             |                 |                 | 0              |               |                     | INITIAL ENTRY  | No 🗸               |
|                             | SAM II Customer Number          |                 |                 |                |               | ~                   |                |                    |
|                             | Vehicle Desc                    |                 |                 |                |               |                     |                |                    |
| Agency                      | Organization                    |                 | Assignment Name |                |               |                     |                |                    |
| 0                           | 0                               |                 |                 | ~ 0            |               |                     |                |                    |
| Driver Name                 |                                 |                 |                 |                | 0             |                     |                |                    |

11. Vehicle ID will be assigned by FleetWave. Other details as VIN, Agency, Organization, Make, Model, Model Year, Body Type, Transmission, Fuel Type are filled by Fleet Administrator. Enter your License Plate number in the field and begin filling out the information by tabbing through the fields. You can get your SAMII Customer Number and Assignment Name from your saved PDF (Step 4). Once information is filled out, click "Save".

| <b>Q</b> Search X                     | Specification PM/In | spection Allocation & | Assignment Histor | y Fuel Cards Fue    | el Accidents Assets      | Work O    | rders Procureme    | nt Lease Disposa | 1                   |                    |
|---------------------------------------|---------------------|-----------------------|-------------------|---------------------|--------------------------|-----------|--------------------|------------------|---------------------|--------------------|
| 箭 Dashboard                           |                     | Vehicle ID            |                   | Licens              | e Plate                  |           |                    | Inventory Number | Vehicle status      | Confidential plate |
| ☆ Favorites >                         |                     | -                     | 0                 | 33013               | 34M 🕑                    |           |                    |                  | INITIAL ENTRY       | No 🗸               |
| ③ History >                           |                     | SAM II Cus            | omer Number       | 1983                | 0000070-OA GENERAL SERVI | CES/ADMIN | ×                  |                  |                     |                    |
| 🖨 Vehicles 🛛 🗸                        |                     | Vehicle De            | sc                |                     |                          |           |                    |                  |                     |                    |
| ↓ Allocations                         | Agency              | Organizati            | 20                | Assign              | ment Name                |           |                    |                  |                     |                    |
| O DOR Plates                          | 0                   | 0                     |                   | OA C                | ARPOOL MSP               | ~ 0       |                    |                  |                     |                    |
| Odometer history                      | Driver Name         |                       |                   |                     |                          |           | 0                  |                  |                     |                    |
| Vehicle orders                        | General             |                       |                   |                     |                          |           |                    |                  |                     |                    |
| 🖌 Tools >                             | VIN                 | 1ABCDEFGHIJKLMNOP     |                   | Body type           | AUTO 4 DOOR              | ~         | DNR Class Code     | AUTO-AUTOMOBIL   | E AND STATION WAGON | •                  |
| ■ Reports >                           | Model year          | 2021                  |                   | Exterior Color      | Silver                   |           | DNR Exempt Ind     | No 🗸             |                     |                    |
| Settings >                            | Make                | Jeep                  | *                 | No of doors         | 4                        |           | Alt Fuel Vhcle Ind | No 🗸             |                     |                    |
|                                       | Model               | CHEROKEE ~            |                   | Passenger Capacity  | 5                        |           | Alt Fuel Exempt    | No 🗸             |                     |                    |
| <ul> <li>Workshop Bookings</li> </ul> | Category            | SPORT UTILITY VEHICLE | *                 | Transmission        | Automatic 🗸              |           | Drive Type         | 4x4 🗸            |                     |                    |
| 💄 Drivers 💦 📏                         | Sub Category        | SMALL 4WD             | ~                 | Fuel Type           | Unleaded Regular         | ~         | OEM or Conversion  | ~                |                     |                    |
|                                       |                     |                       |                   | Secondary Fuel Type |                          | ~         | Converted Date     | // 🛱             |                     |                    |
| He Accidents                          | Operational Info    |                       |                   |                     |                          |           |                    |                  |                     | ×                  |
| ⇔ 0 🔒                                 | In service date     | 04/23/2021            |                   | Delivery Date       | 04/22/2021               |           | Date purchased     | 04/22/2021       |                     | Save Cancel        |

12. From the Specification screen, click the Vehicles drop down arrow>Tools drop down arrow>Reallocation.

| ≡   | <b>]]]]] FleetWave</b> ® | ★ Vehicles         | 5             |                          |                    |                     |                   |                   |            |               | Shift + Space       | Q     | + 🖂            | ×   | 0 |
|-----|--------------------------|--------------------|---------------|--------------------------|--------------------|---------------------|-------------------|-------------------|------------|---------------|---------------------|-------|----------------|-----|---|
| Q : | Search 🗙                 | Specification PM/I | Inspection Al | llocation & Assignment H | listory Fuel Cards | Fuel Accide         | its Assets W      | ork Orders F      | rocurement | Lease Dispo   | sal Auditing 🗧      |       |                |     |   |
| âĭi | Dashboard                |                    | _             | Vehicle ID               |                    | License Plate       |                   |                   | Inv        | entory Number | Vehicle statu       | s Cor | ifidential pla | ate |   |
| ☆   | Favorites >              |                    |               | IJKLMNOP                 | 0                  | 330134M             | 0                 |                   |            |               | INITIAL ENTE        | RY N  | ~              |     |   |
| ٩   | History >                |                    |               | SAM II Customer Number   |                    | IY83000070-OA       | ENERAL SERVICES// | ADMIN             | ~          |               |                     |       |                |     |   |
| æ   | Vehicles 🗸               |                    |               | Vehicle Desc             |                    | Year: 2021 Make: Je | ep Model: CHEROKE | E                 |            |               |                     |       |                |     |   |
| 4   | Allocations              | Agency             |               | Organization             |                    | Assignment Name     |                   |                   |            |               |                     |       |                |     |   |
| 0   | DOR Plates               | 0                  |               | 0                        |                    | OA CARPOOL MS       | ×                 | 0                 |            |               |                     |       |                |     |   |
| C   | Odometer history         | Driver Name        |               |                          |                    |                     |                   |                   | 0          |               |                     |       |                |     |   |
| Ve  | hicle orders             | Beneral            |               |                          |                    |                     |                   |                   |            |               |                     |       |                |     |   |
| ×   | Tools                    | VIN                | 1ABCDEFGH     | IJKLMNOP                 | Body type          | AUTO 4              | DOOR              | ✓ DNR Classical V | ass Code   | AUTO-AUTOMO   | BILE AND STATION WA | gon 🗸 |                |     |   |
|     | Reallocation             | Model year         | 2021          |                          | Exterior Colo      | Silver              |                   | DNR Ex            | empt Ind   | No 🗸          |                     |       |                |     |   |

13. From the Reallocation screen, type in your plate number in the Vehicle ID field and hit Tab. You may get a pop-up box to select from a list of vehicles that have that plate number associated with it. Select the new vehicle you are entering data for. Fill in the required information. You will get your Agency and Organization from the PDF (Step 4), set vehicle to active and save. **Note:** All fields with three blue dots are mandatory.

| ≡  | steetWave <sup>®</sup> (新聞)     | 🔶 Reallocation              |                                  |            |            |              | Shift + Space | Q (    |
|----|---------------------------------|-----------------------------|----------------------------------|------------|------------|--------------|---------------|--------|
| Q  | Search 🗙                        | Close Allocation            |                                  |            |            |              |               |        |
| ŝ  | Dashboard                       | Vehicle ID                  | Odometer                         |            | Start date |              |               |        |
| ☆  | Favorites >                     |                             |                                  |            |            |              |               |        |
| ٩  | History >                       |                             |                                  |            |            |              |               |        |
| 8  | Vehicles 🗸 🗸                    |                             |                                  |            |            |              |               |        |
| 4  | <ul> <li>Allocations</li> </ul> | Vehicle ID                  | IJKLMNOP                         | Make       | Jeep       | Model        | CHEROKEE      |        |
| c  | ) DOR Plates                    | Odometer                    | 65                               | Derivative |            | Organization |               |        |
| C  | Odometer history                | Previous date<br>Start date | / /<br><sup>1</sup> 04/22/2021 首 |            |            |              |               |        |
| v  | ehicle orders                   | Agency                      | 300 (OFFICE ADMINISTRATION)      |            |            |              |               |        |
| 1  | <sup>ir</sup> Tools 🗸 🗸         | New Organization            | 3004803 (GS-OA CARPOOL)          | ~          |            |              |               |        |
|    | Reallocation                    | Vehicle status              | ACTIVE                           |            |            |              |               |        |
|    | Odometer history                | Assignment City             | JEFFERSON CITY                   |            |            |              |               |        |
|    | Odometer Correction             | County                      | COLE Y                           |            |            |              |               |        |
| E  | ) Reports >                     | Allocation Reason           | New 🗸                            |            |            |              |               |        |
| \$ | I Settings >                    | Comments                    |                                  | 4          |            |              |               |        |
| ۵  | 0 <b>L</b>                      |                             |                                  |            |            |              | Save          | Cancel |

14. Navigate to the Vehicles module via the left menu bar. This takes you back to your vehicle and Vehicle Status now shows Active. Click the Edit icon under Vehicle ID.

| <b>ﷺ</b> , 汗leetWave <sup>®</sup> |                                                                                              | *                                                                | Vehicles                                                                   |                   |                                                                                                    |                                                                                                    |                                                                                                    |                                                                                                    |                                                                                                    |               | Shift + Sp                                                                                                    | oace Q                                                                                                    | +                                                                                                    | 🖻 🗙                                                                                                    | 2                                                                                                    |
|-----------------------------------|----------------------------------------------------------------------------------------------|------------------------------------------------------------------|----------------------------------------------------------------------------|-------------------|----------------------------------------------------------------------------------------------------|----------------------------------------------------------------------------------------------------|----------------------------------------------------------------------------------------------------|----------------------------------------------------------------------------------------------------|----------------------------------------------------------------------------------------------------|---------------|----------------------------------------------------------------------------------------------------|----------------------------------------------------------------------------------------------------|----------------------------------------------------------------------------------------------------|----------------------------------------------------------------------------------------------------|----------------------------------------------------------------------------------------------------|
|                                   | ×                                                                                            | Vehi                                                             | icles                                                                      |                   |                                                                                                    |                                                                                                    |                                                                                                    |                                                                                                    |                                                                                                    |               |                                                                                                    |                                                                                                    |                                                                                                    | ¢                                                                                                    |                                                                                                    |
| Dashboard                         |                                                                                              | Lic                                                              | ense Plate                                                                 | Contains          |                                                                                                    | C                                                                                                    | کر Clear f(x)                                                                                                    | Pivot Query                                                                                                    |                                                                                                    |               |                                                                                                    |                                                                                                    |                                                                                                    |                                                                                                    |                                                                                                    |
| Favorites                         | >                                                                                            | 0                                                                | tehicle ID IF                                                              | T License Plate T | Agency <b>T</b>                                                                                                    | Organization <b>T</b>                                                                                                    | Vehicle states 🝸                                                                                                    | In pool                                                                                                    | Model year 🛛 🕇                                                                                                    | Make <b>T</b> | Model <b>T</b>                                                                                                    | Assignment Name                                                                                                    | т                                                                                                    | Driver N                                                                                                    | ame                                                                                                    |
| History                           | >                                                                                            |                                                                  | 12 IJKLMNOP                                                                | 330134M           | 300                                                                                                    | 3004803                                                                                                    | ACTIVE                                                                                                    | NO                                                                                                    | 2021                                                                                                    | Jeep Jeep     | CHEROKEE                                                                                                    | OA CARPOOL MSP                                                                                                    |                                                                                                    |                                                                                                    |                                                                                                    |
|                                   | ~                                                                                            |                                                                  | @ HH621248                                                                 | 330134M           | 300                                                                                                    | 3004803                                                                                                    | SURPLUSED                                                                                                    | YES                                                                                                    | 2017                                                                                                    | // Dodge      | CHARGER                                                                                                    | OA CARPOOL MSP                                                                                                    |                                                                                                    |                                                                                                    |                                                                                                    |
|                                   | Image: Select Wave*       earch       Dashboard       Favorites       History       Vehicles | earch ×<br>Dashboard ×<br>Ravorites ><br>History ><br>Vehicles × | earch X Veh<br>Dashboard Lic<br>Ravorites > 0<br>History > 0<br>Vehicles 0 |                   | StleetWave*     Vehicles       earch     X       Dashboard     License Plate       Favorites     Indice to BT       License Plate     Contains       Indice to BT     License Plate       Vehicles     GT       UPLINKOP     330134M       Vehicles     GT | SelectWave*     Vehicles       earch     ×       Dashboard     License Plate       Favorites     -       Vehicles     -       Vehicles     -       Istory     -       off liptimum     -       off liptimum     -       vehicles     -       off liptimum     -       off liptimum     -       off liptimum     -       off liptimum     -       off liptimum     - | earch     ×     Vehicles       Dashboard     License Plate     Contains       Favorites     -     finde 10 Jr       Vehicles     ar     ijkLikinOP       330134K     300     3004603 | Encode     X     Vehicles       Contains     E30134M     Q       License Plate     Contains     E30134M       License Plate     Contains     Contains       Savorites     Intervention     Vehicles       Istory     If UKLINICP     330134M     300       Vehicles     If HHS1248     330134M     300 | Effect Wave*     Vehicles       earch     ×       Dashboard     License Plate       Favorites     >       Istory     >       (af' likLMNOP     330134M       330134M     300       100     100       100     100 |               | Select Wave*       Vehicles         earch       ×         Dashboard       License Plate       Contains       330134M       Q       Clear       ftox       Plvot Query       Made 1       Made 1         Favorites       -       -       -       -       -       -       Made 1       Made 1       Made 1       Made 1       Made 1       Made 1       -       Made 1       Made 1       Made 1       Made 1       -       Made 1       Made 1       -       Made 1       -       Made 1       -       Made 1       -       Made 1       -       Made 1       -       -       Made 1       -       Made 1       -       Made 1       -       -       -       Made 1       -       -       -       Made 1       -       -       -       -       -       Made 1       -       -       -       -       -       Made 1       -       -       -       -       -       -       -       Made 1       -       -       -       -       -       -       -       -       -       -       -       -       -       -       -       -       -       -       -       -       -       -       - | If lead Ware*       Vehicles       Shift+sg         earch       X       Vehicles       Vehicles         Dashboard       License Plate       Contains       Istory         Istory       arr       UkLMNOP       330134M       300       3004803       No       2021       Jeep jeep       CHEROKEE         Vehicles       arr       HHS21248       330134M       300       3004803       Interest       YES       2017       Dodge       CHARGER | If beet Wave*       Vehicles       Shift+Space       Q         earch       ×       Vehicles       Vehicles | Bitter Space       Vehicles         Carch       X         Dashboard       Say Contains         Say Contains       Say Contains         Vehicles       Clear         Istory       Say Contains         Vehicles       Say Contains         Istory       Say Contains         Vehicles       Say Contains         Istory       Say Contains         Vehicles       Vehicles         Istory       Say Contains         Vehicles       Vehicles         Istory       Say Contains         Vehicles       Vehicles         Istory       Say Contains         Vehicles       Vehicles         Istory       Say Contains         Vehicles       Say Contains         Istory       Say Contains         Vehicles       Say Contains         Istory       Say Contains         Istory       Say Contains         Istory       Say Contains         Istory       Say Contains         Istory       Say Contains         Istory       Say Contains         Istory       Say Contains         Istory       Istory         Istory       Isto | If leet Wave*       Vehicles       Shift+Space       Q       +       T       X         Cearch       X       Vehicles       Vehicles       Contains       330134M       Q       Clear       ftox       Plvot Query       Itemse Plate       Assignment Name       T       Driver N         Savorites       -       -       -       -       -       -       -       -       -       -       -       -       -       -       -       -       -       -       -       -       -       -       -       -       -       -       -       -       -       -       -       -       -       -       -       -       -       -       -       -       -       -       -       -       -       -       -       -       -       -       -       -       -       -       -       -       -       -       -       -       -       -       -       -       -       -       -       -       -       -       -       -       -       -       -       -       -       -       -       -       -       -       -       -       -       -       -       - |

## 15. Click the PM/Inspection tab.

| ≡  | <u>ﷺ</u> , <i>≣leetWave</i> <sup>®</sup> | ★ Vehicles          |           |                 |                 |               |             |              |              |            |                    |                  | Shift + Space        | Q       | + 🖻         | ×     |
|----|------------------------------------------|---------------------|-----------|-----------------|-----------------|---------------|-------------|--------------|--------------|------------|--------------------|------------------|----------------------|---------|-------------|-------|
| ۹  | Search 🗙                                 | Specification PM/I  | nsption   | Allocation & As | ssignment Histo | ry Fuel Cards | Fuel        | Accidents    | Assets       | Work Ord   | ders Procureme     | ent Lease Dis    | sposal Auditing      | 3       |             |       |
| áŭ | Dashboard                                |                     | _         | Vehicle ID      |                 |               | License Pla | ate          |              |            |                    | Inventory Number | Vehicle statu        | is Conf | dential pla | te    |
|    | Favorites >                              |                     |           | IJKLMNOP        | Ø               |               | 330134M     | Ø            |              |            |                    |                  | # ACTIVE             | No      | ~           |       |
|    | History >                                |                     |           | SAM II Custo    | mer Number      |               | 1Y830000    | 0070-OA GENE | RAL SERVICES | S/ADMIN    | ~                  |                  |                      |         |             |       |
| 8  | Vehicles 🗸 🗸                             |                     |           | Vehicle Desc    |                 |               | Year: 2021  | Make: Jeep M | odel: CHEROM | KEE        |                    |                  |                      |         |             |       |
| 4  | <ul> <li>Allocations</li> </ul>          | Agency              |           | Organization    |                 |               | Assignmer   | nt Name      |              |            |                    |                  |                      |         |             |       |
| c  | ) DOR Plates                             | 300 (OFFICE ADMINIS | TRATION)  | 3004803 (GS-    | OA CARPOOL)     |               | OA CARP     | POOL MSP     | `            | ~ <b>0</b> |                    |                  |                      |         |             |       |
| C  | Odometer history                         | Driver Name         |           |                 |                 |               |             |              |              |            | 0                  |                  |                      |         |             |       |
|    | ehicle orders                            | General             |           |                 |                 |               |             |              |              |            |                    |                  |                      |         |             |       |
| 1  | ° Tools >                                | VIN                 | ABCDEFC   | GHIJKLMNOP      |                 | Body type     |             | AUTO 4 DO    | OR           | ~          | DNR Class Code     | AUTO-AUTO        | MOBILE AND STATION W | AGON 🗸  |             |       |
|    | Reports >                                | Model year          | 2021      |                 |                 | Exterior Colo | r           | Silver       |              |            | DNR Exempt Ind     | No 🗸             |                      |         |             |       |
| 4  | I Settings >                             | Make                | i Jeep    |                 | ~               | No of doors   |             | 4            |              |            | Alt Fuel Vhcle Ind | No 🗸             |                      |         |             |       |
|    | -<br>Workshop Rookings                   | Model               | CHEROKE   | E               | ~               | Passenger Ca  | apacity     | 5            |              |            | Alt Fuel Exempt    | No 🗸             |                      |         |             |       |
|    | workshop bookings                        | Category            | SPORT U   | TILITY VEHICLE  | ~               | Transmission  | 1           | Automatic    | *            |            | Drive Type         | 4x4 🗸            |                      |         |             |       |
| -  | Drivers >                                | Sub Category        | SMALL 4V  | VD              | ~               | Fuel Type     |             | Unleaded R   | tegular      | *          | OEM or Conversio   | in               | ~                    |         |             |       |
| 80 | Accidents                                |                     |           |                 |                 | Secondary Fi  | uel Type    |              |              | ~          | Converted Date     | 11               |                      |         |             |       |
| ٥  | 0 ₽                                      | In service date     | 04/23/202 | 1 🗒             |                 | Delivery Date | 2           | 04/22/2021   |              |            | Date purchased     | 04/22/2021       |                      |         | Save        | Cance |

16. From this screen you enter your odometer type, warranty information and vehicle service events. First, enter your Odometer Type and Warranty information. Note: Warranty is populated in days. 3yr = 1095 days. 5yr = 1825 days. Fill out this information and hit Save. Then move to Vehicle Service Events.

| ≡         | <u> </u> FleetWave® |          | \star Vehicles              |                        |           |                 |                                 |                         |                   | Shift + Space     | a + 🖻 × @          |
|-----------|---------------------|----------|-----------------------------|------------------------|-----------|-----------------|---------------------------------|-------------------------|-------------------|-------------------|--------------------|
| ۹         |                     | ×        | Specification PM/Inspection | Allocation & Assignmen | t History | Fuel Cards      | Fuel Accidents Asset            | ts Work Orders Procurer | nent Lease Dis    | posal Auditing 🔒  |                    |
| á         | Dashboard           |          |                             | Vehicle ID             |           |                 | License Plate                   |                         | Inventory Number  | Vehicle status    | Confidential plate |
| ☆         | Favorites           | >        |                             | IJKLMNOP               | Ø         |                 | 330134M 🚱                       |                         |                   | # ACTIVE          | No 🗸               |
| 0         | History             | >        |                             | SAM II Customer Numi   | per       |                 | IY830000070-OA GENERAL SEF      | RVICES/ADMIN ~          |                   |                   |                    |
| Ø         | Vehicles            | ~        |                             | Vehicle Desc           |           |                 | Year: 2021 Make: Jeep Model: CH | HEROKEE                 |                   |                   |                    |
| 1         | Allocations         |          | Agency                      | Organization           |           |                 | Assignment Name                 |                         |                   |                   |                    |
|           | ) DOR Plates        |          | 300 (OFFICE ADMINISTRATION) | 3004803 (GS-OA CARP)   | DOL)      |                 | OA CARPOOL MSP                  | ~ <b>0</b>              |                   |                   |                    |
|           | Odometer history    |          | Driver Name                 |                        |           |                 |                                 | 0                       |                   |                   |                    |
| . v       | ehicle orders       |          |                             |                        |           |                 |                                 |                         |                   |                   |                    |
|           |                     |          | Odometer                    |                        |           |                 |                                 |                         |                   |                   |                    |
| 1         | P Tools             | >        | Odometer type               |                        | Miles     | ~               |                                 |                         |                   |                   |                    |
|           | Reports             | >        | Odometer on-fleet           |                        |           | 0.0             | On-Fleet Da                     | ate                     | 04                | 1/23/2021         |                    |
|           |                     |          | Estimated Odometer TODAY    |                        |           | 65.0            | Deviation P                     | ercentage               |                   | 0.00              |                    |
| 1         | setungs             | <b>`</b> | Distance per day            |                        |           | 0.00            | Distance pe                     | er month                |                   | 0.00              |                    |
| 0         | Workshop Bookings   |          | Replaced odometer           |                        |           | 0.0             | Odometer i                      | replacement date        | 1                 | /                 |                    |
| -         | Drivers             | >        | Vehicle Service Events      |                        |           |                 |                                 |                         |                   |                   | + 🖬 × 🕴            |
| <b>69</b> | Accidents           |          | Vehicle ID 47               | Reason Service seed    | date      | Recurrence inte | erval Recurrence Type           | Recurrence distance     | Last service date | Next Service Date | Shop Location      |
| ٠         | 0 <b>L</b>          | 4        |                             |                        |           |                 | No Item                         | IS                      |                   |                   | Save Cancel        |

17. From the same screen "PM/Inspection", you will enter your service intervals that you receive reminders for by entering Vehicle Service Events. There are new abbreviations listed for PM intervals that will be posted on OA Fleet Management website. PMSN1 will be most common. This covers vehicles from 2013 to current. Click on the "+" icon.

|                       | IJKLMNOP          | 0                | 330134M      | 0                      |                     |                     | ACTIVE          | No ¥                 |               |
|-----------------------|-------------------|------------------|--------------|------------------------|---------------------|---------------------|-----------------|----------------------|---------------|
|                       |                   |                  |              |                        |                     |                     |                 |                      |               |
|                       | SAM II Customer N | lumber           | IY8300000    | 70-OA GENERAL SERVI    | CES/ADMIN Y         |                     |                 |                      |               |
|                       | Vehicle Desc      |                  | Year: 2021 N | lake: JEEP Model: CHER | ROKEE               |                     |                 |                      |               |
| y                     | Organization      |                  | Assignment   | Name                   |                     |                     |                 |                      |               |
| FFICE ADMINISTRATION) | 3004803 (GS-OA C/ | ARPOOL)          | OA CARPO     | OL MSP                 | ~ <b>0</b>          |                     |                 |                      |               |
| Name                  |                   |                  |              |                        | 0                   |                     |                 |                      |               |
|                       |                   |                  |              |                        |                     |                     |                 |                      |               |
| neter                 |                   |                  |              |                        |                     |                     |                 |                      |               |
| eter type             |                   |                  | Miles V      |                        |                     |                     |                 |                      |               |
| eter on-fleet         |                   |                  | 0.0          |                        | On-Fleet Date       |                     |                 | 04/23/2021           |               |
| ted Odometer TODAY    | ,                 |                  | 65.0         |                        | Deviation Percentag | e                   |                 | 0.00                 |               |
| ce per day            |                   |                  | 0.00         |                        | Distance per month  |                     |                 | 0.00                 |               |
| ed odometer           |                   |                  | 0.0          |                        | Odometer replacem   | ent date            |                 | //                   |               |
| ehicle Service Events |                   |                  |              |                        |                     |                     |                 |                      | +=>           |
| Vehicle ID 17         | Reason            | Service seed dat | te Recurren  | nce interval           | Recurrence Type     | Recurrence distance | Last service da | te Next Service Date | Shop Location |
|                       |                   |                  |              |                        | No Items            |                     |                 |                      |               |
|                       |                   |                  |              |                        |                     |                     |                 |                      |               |
|                       |                   |                  |              |                        |                     |                     |                 |                      |               |
|                       |                   |                  |              |                        |                     |                     |                 |                      |               |

18. First we will enter PMSN1, previously known as PM1. Service Seed Date is the date the vehicle was active. Enter data shown below and click "Save".

| Vehicle Service Even | ts         |   |
|----------------------|------------|---|
| Reason               | PMSN1 V    |   |
| Service seed date    | 05/03/2021 | - |
| Recurrence interval  | 12         |   |
| Recurrence Type      | months 🗸   |   |
| Recurrence distance  | 7500.00    |   |
| Last service dat     | 11         |   |
| Next Service Date    | 11         |   |
| Shop Leastion        | ~          | 0 |
| Control Control      |            |   |

19. The system now shows your PMSN1 interval. You will continue the same process for all PM reminders. Click the "+" icon to enter PMSN2.

| Vehio | le Ser | vice Events   |        |                   |                     |                 |                     |                   |                   | +≡×:          |
|-------|--------|---------------|--------|-------------------|---------------------|-----------------|---------------------|-------------------|-------------------|---------------|
|       |        | Vehicle ID ↓F | Reason | Service seed date | Recurrence interval | Recurrence Type | Recurrence distance | Last service date | Next Service Date | Shop Location |
|       | ľ      |               | PMSN1  | 05/03/2021        | 12                  | months          | 7500.00             | 11                | 05/03/2022        |               |
|       |        |               |        |                   |                     |                 |                     |                   |                   |               |
|       |        |               |        |                   |                     |                 |                     |                   |                   |               |
|       |        |               |        |                   |                     |                 |                     |                   |                   |               |
|       |        |               |        |                   |                     |                 |                     |                   |                   |               |
|       |        |               |        |                   |                     |                 |                     |                   |                   |               |

20. PMSN2 is selected for PM2. 360 months is entered to bypass the monthly reminder. The system will not allow this field to be blank. Reminders will be sent at 45000 miles.

Continue these steps for PMSN3 and PMSN4. Use 360 months for remainder of your PM intervals.

| Vehicle Service Events |                |
|------------------------|----------------|
| Reason                 | PMSN2 V        |
| Service seed date      | 05/03/2021 🗎 🔶 |
| Recurrence interval    | 360            |
| Recurrence Type        | months 🗸       |
| Recurrence distance    | 45000.00       |
| Last service date      | // 0.0         |
| Next Service Date      | // 0.0         |
| Shop Location          | ~ 0            |
| Save Cancel            |                |

## 21. The end result will look like this:

| Vehi | cle Ser | vice Events   |            |                   |                     |                 |                     |                   |                   | + = × ;       |
|------|---------|---------------|------------|-------------------|---------------------|-----------------|---------------------|-------------------|-------------------|---------------|
| 0    |         | Vehicle ID 17 | Reason     | Service seed date | Recurrence interval | Recurrence Type | Recurrence distance | Last service date | Next Service Date | Shop Location |
|      | ß       |               | PMSN1      | 05/03/2021        | 12                  | months          | 7500.00             | 17                | 05/03/2022        |               |
|      | ß       |               | PMSN2      | 05/03/2021        | 360                 | months          | 45000.00            | 17                | 05/03/2051        |               |
|      | ß       |               | PMSN3      | 05/03/2021        | 360                 | months          | 105000.00           | 17                | 05/03/2051        |               |
|      | ß       |               | PMSN4      | 05/03/2021        | 360                 | months          | 130000.00           | 17                | 05/03/2051        |               |
|      | ß       |               | INSPECTION | 05/03/2021        | 24                  | months          | 0.00                | 17                | 05/03/2023        |               |
|      |         |               |            |                   |                     |                 |                     |                   |                   |               |

22. The system will take you directly to the Procurement tab. If not, click the procurement tab. Fill in the fields and then scroll to the bottom of the screen to enter the funding source previously known as "Acquisition Data" in the Procurement & Funding box by clicking the "+" icon. Fill in the Procurement Funding source and click "Save". To enter multiple lines of funding, repeat this process.

| _ |                   | A                             |                                          |                                          | 1                     |                |                |        |
|---|-------------------|-------------------------------|------------------------------------------|------------------------------------------|-----------------------|----------------|----------------|--------|
| = | jiii Fleet Wave®  | Vehicles                      |                                          |                                          | Sł                    | hift + Space C | ( + E          | 1 ×    |
|   | Search 🗙          | Specification PM/Inspection A | Ilocation & Assignment History Fuel Card | s Fuel Accidents Assets Work Orders Proc | rement Lease Disposal | Auditing 🔒     |                |        |
|   | Dashboard         |                               | Vehicle ID                               | License Plate                            | Inventory Number      | Vehicle status | Confidential p | late   |
|   | Favorites >       |                               | IJKLMNOP 🕑                               | 330134M 🕑                                |                       | # ACTIVE       | No 🗸           |        |
|   | History >         |                               | SAM II Customer Number                   | IY830000070-OA GENERAL SERVICES/ADMIN    |                       |                |                |        |
| æ | Vehicles 🗸 🗸      |                               | Vehicle Desc                             | Year: 2021 Make: Jeep Model: CHEROKEE    |                       |                |                |        |
| 4 | Allocations       | Agency                        | Organization                             | Assignment Name                          |                       |                |                |        |
| c | DOR Plates        | 300 (OFFICE ADMINISTRATION)   | 3004803 (GS-OA CARPOOL)                  | OA CARPOOL MSP V                         |                       |                |                |        |
| G | Odometer history  | Driver Name                   |                                          |                                          | 0                     |                |                |        |
| v | ehicle orders     | Supply method                 | ŧ                                        | ~                                        |                       |                |                |        |
|   | Tools >           | Supplier                      |                                          | ✓ ● Discount Rate ●                      | 6 Accessories         | 0.00           |                |        |
| ſ | 10015 7           | List price                    | .00                                      | Discount Rate *                          | 6 Extras              | 0.00           |                |        |
|   | Reports >         | Discount Type                 | Fixed 🛩                                  | Total options                            |                       |                | 0.00           |        |
| • | Settings >        | Trip Cost Adjustment          | 0.00                                     | Discount Extra                           |                       |                | 0.00           |        |
|   | U                 | Discount Vehicle              | 0.00                                     | Extra Accessori                          | PS                    |                | 0.00           |        |
| 0 | Workshop Bookings | Initial registration fee      | 0.00                                     | Discount Acces                           | sories                |                | 0.00           |        |
|   | Drivers >         | Delivery                      | 0.00                                     | Total extras                             |                       |                | 0.00           |        |
| _ |                   | Total discount                | 0.00                                     |                                          |                       |                |                |        |
|   | Accidents         | Supply price                  | 0.00                                     |                                          |                       |                |                |        |
|   | ଡ ≙               | 1                             |                                          |                                          |                       |                | Save           | Cancel |

| Procurement & Funding + = |   |               |        |              |        |          |            |  |
|---------------------------|---|---------------|--------|--------------|--------|----------|------------|--|
|                           |   | Vehicle ID 47 | Agency | Organization | Source | Amount   | Percentage |  |
|                           | đ | IJKLMNOP      | 300    | 3004803      | 0505   | 24000.00 | 100.00     |  |
|                           |   |               |        |              |        |          |            |  |
|                           |   |               |        |              |        |          |            |  |
|                           |   |               |        |              |        |          |            |  |
|                           |   |               |        |              |        |          |            |  |

1

| Procurement 8 | & Funding                   |     |
|---------------|-----------------------------|-----|
| Vehicle ID    | IJKLMNOP 8                  |     |
| Agency        | 300 (OFFICE ADMINISTRATION) | ~ 0 |
| Organization  | 3004803 (GS-OA CARPOOL)     | ~ 0 |
| Source        | 0505                        |     |
| Amount        | 24000.00                    |     |
| Percentage    | 100.00                      |     |
|               |                             |     |

23. Select Allocation & Assignment History tab. Here you can enter your title number, primary and secondary purpose and primary contact and maintenance contact. Enter information and click "Save".

| =          | :@. ∓leetWave®     | Vehicles                                                                                                    | Shift+Space Q + ㅋ ×                                |
|------------|--------------------|----------------------------------------------------------------------------------------------------|----------------------------------------------------|
| Q          | Search 🗙           | Specification PM/Inspection Allocation & Assignment History Fuel Cards Fuel Accidents Assets Work C         | Orders Procurement Lease Disposal Auditing         |
|            | Dashboard          | Vehicle ID License Plate                                                                                    | Inventory Number Vehicle status Confidential plate |
|            | Favorites >        | : IJKLMNOP @ 330134M @                                                                                      | ACTIVE No 🗸                                        |
|            | History >          | SAM II Customer Number IY830000070-OA GENERAL SERVICES/ADMII                                                | N Y                                                |
| <b>A</b>   | Vehicles >         | Vehicle Desc Year: 2021 Make: Jeep Model: CHEROKEE                                                          |                                                    |
| 0          | Workshop Bookings  |                                                                                                    |                                                    |
| <b>.</b>   | Drivers >          | 300 (OFFICE ADMINISTRATION) 3004803 (GS-OA CARPOOL) OA CARPOOL MSP                                          |                                                    |
| <b>6</b> 0 | Accidents          | Driver Name                                                                                                 | 0                                                  |
|            | Stock >            | Title Number Assignment City JEFFERSON CITY                                                                 | Assignment ZIP 65101                               |
|            | Work Orders >      | Primary purpose Secondary purpose                                                                           | ~                                                  |
|            | All Fuel           | In pool IN Motor Pool Location                                                                              | ∼ Reallocate                                       |
|            | Fuel >             | Allocations                                                                                                 | :                                                  |
| 0          | Vehicle Expenses > | Vehicle ID 17 End Date Odometer Vehicle status Agency Organizat                                             | tion Assignment Name License Plate Comments        |
|            | Reports >          | O         IJKLIMNOP         ///         65.0         ACTIVE         OFFICE ADMINISTRATION         3004803 - | GS-GA CARPOOL GA CARPOOL MSP 330134M               |
| •          | Utilities >        |                                                                                                    |                                                    |
| ٠          | 0 <b>L</b>         |                                                                                                    | Save Cancel                                        |
|            | Reports >          |                                                                                                    |                                                    |
| <b>¢</b> % | Utilities >        | Primary Contact   Maintenance Contact                                                                       | ~                                                  |
| \$         | 0 <b></b>          |                                                                                                    | Save Cancel                                        |

24. Your new vehicle is now entered into the system. Refer to Disposal of Vehicle training module once your vehicle is sold.